# Приложение Мепиboard для Rkeeper v7 Руководство пользователя

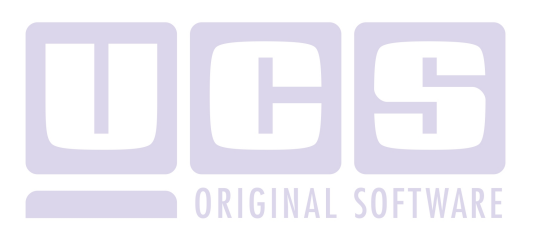

Все авторские права защищены. Воспроизведение любой части данного руководства в любой форме без письменного разрешения фирмы UCS запрещено. В настоящее руководство могут вноситься изменения без предварительного уведомления.

На момент издания в руководство были внесены все изменения. Однако, если будут найдены какие-либо ошибки, фирма UCS убедительно просит сообщить ей об этом.

За ошибки, обнаруженные в руководстве, фирма UCS ответственности не несет. Не предполагается никакое обязательство за повреждения, обусловленные использованием содержащейся здесь информации.

*R-Keeper* является торговым знаком фирмы UCS.

Редакция №1. Подписано в печать 01.04.2014 г.

Авторское право © 2010 UCS, Москва, Россия.

# Приложение Menuboard для Rkeeper v7

# Оглавление:

| 1 | ПРИ | ІЛОЖЕНИЕ MENUBOARD                                        | 1  |
|---|-----|-----------------------------------------------------------|----|
| 2 | СПІ | АВОЧНИК MENUBOARD CONFIGURATION (МЕНЮ-БОРД КОНФИГУРАТОР)  | 1  |
|   | 2.1 | Настройка экрана монитора                                 | 2  |
|   | 2.2 | Настройка экранных форм                                   | 5  |
|   | 2.3 | НАСТРОЙКА ЭКРАНА ТИПА «ОБЛАСТЬ МЕНЮ»                      | 6  |
|   | 2.4 | НАСТРОЙКА ЭКРАНА ТИПА «ОБЛАСТЬ РЕКЛАМА».                  | 12 |
| 3 | СПІ | РАВОЧНИК <i>MENUBOARD USING</i> (МЕНЮ-БОРД ИСПОЛЬЗОВАНИЕ) | 13 |
|   | 3.1 | Настройка использования экранов монитора                  | 13 |
|   | 3.2 | Настройка бизнес периодов                                 | 14 |

# 1 Приложение Menuboard.

Приложение предназначено для настроек работы динамических меню-бордов, на которых отображается меню ресторана или реклама выбранных позиций меню.

Приложение располагается на закладке Расширения панели управления RK7 (см. Рис. 1), и содержит два справочника для настроек: *Menuboard configuration* (меню-борд конфигуратор) и *Menuboard using* (меню-борд использование). Справочник *Menuboard configuration* предназначен для настройки экранных форм монитора; в справочнике *Menuboard using* задается использование экранных форм для ресторана с учетом заданных периодов работы.

| 🛫 R-Кеерег 7 станция менеджера (Ресторан: 0005-МСК, ул Шереметьевская 20, ТЦ Капит, сервер: Сервер справочников)                       |  |  |  |  |  |  |  |  |                         |
|----------------------------------------------------------------------------------------------------|--|--|--|--|--|--|--|--|-------------------------|
| Пользователь <u>М</u> еню Персонал <u>З</u> аказ Деньги <u>Н</u> астройки <u>О</u> тчеты <u>Сервис</u> Рас <u>ш</u> ирения Помощь Окно |  |  |  |  |  |  |  |  |                         |
|                                                                                                    |  |  |  |  |  |  |  |  | MenuBoard configuration |
|                                                                                                    |  |  |  |  |  |  |  |  | MenuBoard using         |
|                                                                                                    |  |  |  |  |  |  |  |  |                         |

Рис. 1

# 2 Справочник Menuboard configuration (меню-борд конфигуратор).

Окно справочника Menuboard configuration представлено на Рис. 2.

| 👻 R-Кеерег 7 станция менеджера (Ресторан: 00                | 05-МСК, ул Шереметьевская 20, ТЦ Капит, сервер: Сервер справочников)                                     |
|-------------------------------------------------------------|----------------------------------------------------------------------------------------------------|
| 🧼 Пользователь <u>М</u> еню П <u>е</u> рсонал <u>З</u> аказ | <u>Деньги Н</u> астройки <u>О</u> тчеты <u>С</u> ервис Рас <u>ш</u> ирения Помо <u>ш</u> ь О <u>к</u> но |
| Торговая группа: 🚱 Все 🔍 🛒                                  |                                                                                                    |
| MenuBoard configuration                                     |                                                                                                    |
|                                                             |                                                                                                    |
| 4 Default                                                   | 📝 Основные свойства 🌮 Настройки меню 🔛 Настройка реклам                                                  |
| 3kpan 1<br>Skpan 2                                          | Основные                                                                                                 |
| ⊿ - List                                                    | X 0                                                                                                    |
| 📕 Экран 1                                                   | Y 0                                                                                                    |
| Экран 2                                                     | Базовая схема оформления Default                                                                         |
| A I Sushi                                                   | Подложка Interface/Default/background.png                                                                |
| Экран I                                                     | Высота заголовка 112                                                                                     |
|                                                             | Размер шрифта 38                                                                                         |
|                                                             | Цены и суммы                                                                                             |
|                                                             | Знаков после запятой 0                                                                                   |
|                                                             | Валюта                                                                                                   |
|                                                             | выделение во весь экран                                                                                  |
|                                                             | Затемнение (%) 30                                                                                        |
|                                                             | Интервал появления (сек) 5                                                                               |
|                                                             | Dipema Bulgumochu (cek) 5                                                                                |
|                                                             | Зффект                                                                                                   |
|                                                             | Птетип снизи -20                                                                                         |
|                                                             | Рекламная область                                                                                        |
|                                                             | Отступ 100                                                                                               |
|                                                             |                                                                                                    |

Рис. 2

На панели инструментов справочника (рис. 3) располагаются функциональные кнопки.

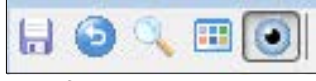

Рис. 3

- сохранение изменений в справочнике
   отклонение последних изменений
- 🔍 поиск блюда из списка
- выбор режима просмотра элементов (список, таблица, кнопки)
- выбор режима визуализации настроек формы экрана

В левой части окна справочника располагаются экраны монитора и экранные формы для каждого монитора. Для одного монитора можно завести от 1 до 8 экранных форм. Экранные формы могут быть двух типов: меню или реклама. На один монитор можно выводить экраны разных типов. (см Рис. 4)

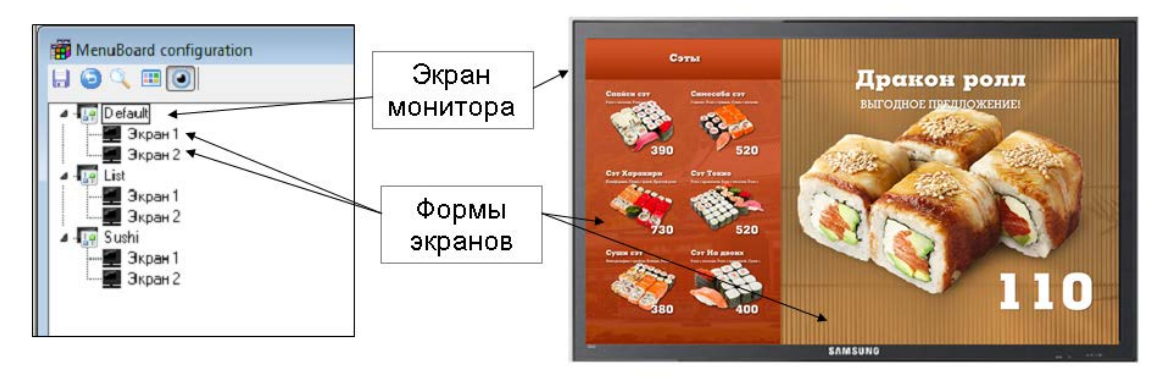

Рис. 4

# 2.1 Настройка экрана монитора.

Для создания нового экрана монитора в левой части окна нужно щелкнуть правой кнопкой мыши, в сплывающем меню выбрать пункт *Добавить настройку*. (см Рис. 5) Ввести название монитора.

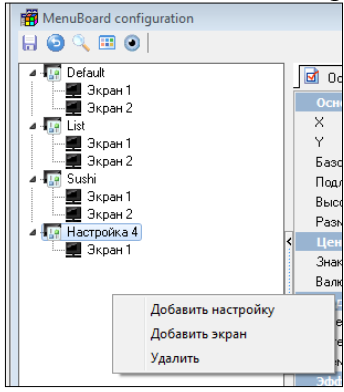

Рис. 5

На закладках Основные свойства задаются свойства монитора. (см Рис. 6). Закладки Настройки меню и Настройка рекламы являются общими для всех экранов монитора. Настройки меню, соответственно для всех экранов типа Меню, а Настройка рекламы, для всех экранов типа реклама.

| Default<br>Skpan 1 | 5 | 🗟 Основные свойства 🕑 Н        | Настройки меню 🔛 Настройка реклам |  |  |
|--------------------|---|--------------------------------|-----------------------------------|--|--|
| Экран 2            |   | Основные                       | 0                                 |  |  |
| List               |   |                                | 0                                 |  |  |
| JKDaH I            |   | Г                              | Default                           |  |  |
| Sushi              |   | Полложка                       | Interface/Default/background.pog  |  |  |
| Экран 1            |   | Высота загодовка               | 112                               |  |  |
| 🖬 Экран 2          |   | Размер шрифта                  | 38                                |  |  |
|                    | 1 | Цены и суммы                   |                                   |  |  |
|                    | < | Знаков после запятой<br>Валюта | 0                                 |  |  |
|                    |   | Выделение во весь экра         | н                                 |  |  |
|                    |   | Затемнение (%)                 | 35                                |  |  |
|                    |   | Интервал появления (сек)       | 5                                 |  |  |
|                    |   | Время видимости (сек)          | 5                                 |  |  |
|                    |   | Эффект                         |                                   |  |  |
|                    |   | Эффект                         | выкл.                             |  |  |
|                    |   | Отступ снизу                   | -20                               |  |  |
|                    |   | Рекламная область              |                                   |  |  |
|                    |   | Отстип                         | 100                               |  |  |

Рис. 6

Закладка Основные свойства содержит следующие группы:

## Основное

«Базовая схема оформления» – выбор базовой схемы оформления. По-умолчанию в системе три базовых схемы: default, list, sushi. При выборе одной их схем все параметры настройки выставляются автоматически (подложка, высота заголовка, размер шрифта), при желании эти значения можно изменить.

«Х, Ү» – начало координат, от которых начнут рисоваться экраны;

«Подложка» – путь к картинке;

«Высота заголовка» - задается высота заголовка;

«Размер шрифта» - задается размер шрифта заголовка.

## «Базовые схемы оформления»

| Закуски и салаты                                                                                                    | Основн                                                                                                    | ые блюда                           | Десерты                                          |          |
|----------------------------------------------------------------------------------------------------|----------------------------------------------------------------------------------------------------|------------------------------------|--------------------------------------------------|----------|
| And all all the                                                                                                    | Andread Types - Signer                                                                                                    | Andread Yorkgong 201. Kannon Yunan | Горячий Брауни<br>нагас личенос с цомалари витти |          |
|                                                                                                    |                                                                                                    |                                    | 10.0                                             |          |
| alleholdin far besses cara                                                                                                    | 185 83<br>International Control of Control of C | 170 85<br>Transport Br Parent 201  |                                                  |          |
| HAA. 50<br>AVTCK. 30                                                                                                    |                                                                                                    | the serve                          | 10 - S-                                          |          |
| Кинг Фри 60 Слава<br>бол. 70 80                                                                                                    | 125 255                                                                                                    | 130 175                            | 65                                               |          |
| Persona concerciona coma concerciona concerciona conce | Contemport                                                                                                    | Free Types                         | Айс Танст Шоколадная<br>крошка                   | Default  |
| 972 W                                                                                                    |                                                                                                    | ۱                                  | BOOMBALMA BEETH HA COMME HARVENERS               | 2 010010 |
| 50 160<br>Caner as againer<br>Paring same                                                                                                    | 170 77<br>Bayloun Yasar Pan Fantysrap                                                                                                    | 52 130<br>Narren figerep Bar Fynns |                                                  |          |
| 6500 GAN                                                                                                    |                                                                                                    | ines and                           |                                                  |          |
| 175 135                                                                                                    | 120 33                                                                                                    | 45 90                              | 70                                               |          |
|                                                                                                    |                                                                                                    |                                    | ÷                                                |          |
|                                                                                                    | 2                                                                                                    | Hannand                            | Becomm                                           |          |
| основные олюда                                                                                                    | закуски и салаты                                                                                                    | нашитки                            | десерты                                          |          |
| нуний выпартскары 125<br>Парайной Бургер                                                                                                    | 🐨 Салат Цезарь 160                                                                                                    | Аква Минерале 0,6л 6/г 45          | Мороженое 150                                    |          |
| инализация и предоктория и при на предоктория и при на на предоктория и предоктория и предоктори<br>И предоктория и предоктория и предоктория и предоктория и предоктория и предоктория и предоктория и предоктория и предоктория и предоктория и предоктория и предоктория и предоктория и предоктория и предоктория и предоктория и предоктория и предоктория и предоктория и предоктория и предоктория и пре                                                                                                    | Салат с помидорами 95                                                                                                    | Аква Минерале 0,6л с/г 45          | Клубника со сливками 400                         |          |
| Приготалия на или 130<br>Двойной Чизбургер раз                                                                                                    | Canar ins курици 175                                                                                                    | Jusi craws 50                      | Горачий Брауки с 76                              |          |
| Динінні кирі 03<br>Двойжой Бургер с 185                                                                                                    | * Yang General (Tana 80                                                                                                    | об Айс Твист Клубничный то         | мороженым 75                                     |          |
| сыром 105                                                                                                    | Понни Фли Бол 70                                                                                                    | мал. 45                            | 🛩 крошка 70                                      |          |
| Криспи Чикен 85                                                                                                    | Принц Фри дет 30                                                                                                    | пепси кола станд, 55               | 🐔 Маффин Шохоладный 60                           |          |
| 📷 Биг Принц 90                                                                                                    | Принц Фри мал 50                                                                                                    | мал. 45                            | 🔺 Клубничный Чизкейк 120                         | List     |
| 😁 Тендеркрисп 130                                                                                                    | 👮 Принц Фри станд 60                                                                                                    | отандания станд. 55<br>бол. 65     | 📫 Сандэй Ванильный 55                            |          |
| Стейкхаус 170                                                                                                    | м Принц Наггетс 115<br>Стандартный 115                                                                                                    | Man, 55                            | 0040bW C M30, 65                                 |          |
| Фиш Принц 92                                                                                                    | Ауковые колечки 90                                                                                                    | выденций станд. 65                 | медом станд, 75                                  |          |
| Барбекко Чиксен Рэп<br>И превиной Антернатика<br>И превиной Антернатика<br>И 120                                                                                                    | Сыркые палочки мал 49                                                                                                    | ана каллучино мал. 65              | шейк мал. 55                                     |          |
| Вургер мили 77                                                                                                    | Сыркые палочки бол 95                                                                                                    | 🐨 вежность утрет станд. 75         | чуч шоколадн. <u>станд.</u> 65<br>бол. 70        |          |
| ee Harrerc Gyprep 45                                                                                                    | Майонез 20                                                                                                    | мал. 65                            | шейк мал. 55                                     |          |
| Sur Принц XXL 175                                                                                                    | Кетчул 20                                                                                                    | Кара с налада 15 Макиато 65        | клубн. <u>Станд.</u> 65<br>бол. 70               |          |
| •                                                                                                    |                                                                                                    |                                    |                                                  |          |
|                                                                                                    |                                                                                                    |                                    |                                                  |          |
|                                                                                                    |                                                                                                    |                                    |                                                  |          |
| ГОРЯЧЕЕ                                                                                                    |                                                                                                    |                                    | March and March                                  |          |

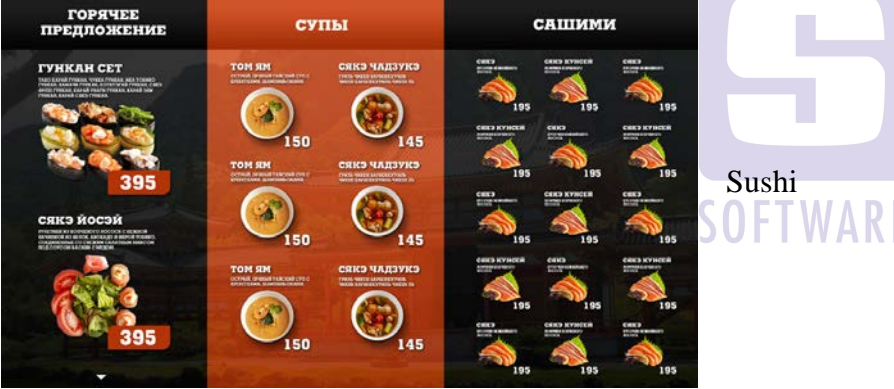

#### Цены и суммы

«Значения после запятой» - задается количество знаков после запятой, для отображения цены блюда, если значение разно 0, то цены будут отображаться без копеек.

«Валюта» - вводится текстовое значение, которое будет выводиться на экране рядом с ценой блюда, например, если ввести в поле «РУБ.», то цена будет отображаться «120 РУБ.»

#### Выделение во весь экран

Параметры, заданные в этом пункте будут применяться для всех экранов этого монитора, где используется реклама.

«Затемнение %» - выставляется процент затемнения основного экрана, используется при настройке рекламы, если изображение блюда накладывается на основной экран.

«Интервал появления (сек)» - время периода в секундах, через которое появляется новое блюдо;

«Время видимости (сек) – время видимости блюда на экране;

#### Эффект

«Эффект» – по –умолчанию заведен один эффект, это горящий огонь.

«Отступ снизу» – значение для отступа, при использовании вышеназванного эффекта.

### Рекламная область

«Отступ» – высота отступа от края экрана, если значения заданы, то появится эффект рамки.

На закладке Настройки меню отображается справочник идентичный справочнику Классификации блюд. (см Рис. 7).

| 🐨 Default 🔝 Основные свойства 💓 Настройки                                                                                                    | меню 🔛 Настройка реклам                                                                                                    |
|----------------------------------------------------------------------------------------------------|----------------------------------------------------------------------------------------------------|
| Appent 1     Suppent 2     Suppent 2     Suppent 2     Suppent 3     Suppent 1     Suppent 1     Suppent 1     Suppent 1     Suppent 1     Suppent 1     Suppent 2     Suppent 1     Suppent 2     Suppent 2     Suppent 1     Suppent 2     Suppent 2     Suppent 4     Suppent 4 | 9         Email @ Ceolorea           10         Email @ Ceolorea           Ansa Marepane 0,5n 6/r         Otherseman           Ansa Marepane 0,5n 6/r         Consolination           Ansa Marepane 0,5n 6/r         Consolination           Ansa Marepane 0,5n 6/r         Consolination           Ansa Marepane 0,5n 6/r         Consolination           Call O         Consolination           Call O         C |

На закладке Настройка рекламы отображается список всех рекламных блоков и видеороликов, используемых для данного монитора. (см. Рис. 8)

| MenuBoard configuration                                                                                                    |                          |                      |                  |          |                                                                                                    |                                                                |                                                         |               |
|----------------------------------------------------------------------------------------------------|--------------------------|----------------------|------------------|----------|----------------------------------------------------------------------------------------------------|----------------------------------------------------------------|---------------------------------------------------------|---------------|
| H 🛛 🔍 🗉 🕥                                                                                                    |                          |                      |                  |          |                                                                                                    |                                                                |                                                         |               |
| Себин     Себин     Себин | Ссноеные св<br>Реклама 1 | йства 🔊 Настройки ме | ню 🔛 Настройка р | еклам    | Основные<br>Тет<br>Блюда из категория<br>Файл<br>Подложка<br>Зффект<br>Перекод на реклами<br>Заголовок<br>Текст<br>Размер шрифта<br>Шает шлифта | Простая<br>9716 Для<br>Interface/-<br>(нет)<br>9 Вольшка<br>80 | ranepeя<br>рекламы суши<br>Sushi/adv_default_br<br>hite | sckground.png |
|                                                                                                    | 5                        |                      |                  | <b>A</b> | Спотан<br>Текст<br>Размер шрифта<br>Цеет шрифта<br>Цеет шрифта<br>Цвет шрифта                                                                   | ВЫГОДН<br>40<br>0.00<br>180<br>сfw                             | OE ПРЕДЛОЖЕНИ<br>Thite<br>Thite                         | 21            |

Рис. 8

# 2.2 Настройка экранных форм

Для создания нового экрана нужно на строке монитора щелкнуть правой кнопкой мыши и *Добавить экран*. На закладке Основные свойства задать свойства экрана. (см Рис. 9)

| 🛱 MenuBoard configuration                                 |                       |                                  |     |
|-----------------------------------------------------------|-----------------------|----------------------------------|-----|
| # 🧿 🔍 🎟 🔘                                                 |                       |                                  |     |
| ⊿ III Default                                             | 🛛 🗹 Основные свойства | 😰 Настройки меню 🗔 Настройка рек | лам |
| Экран 1                                                   | Основные              |                                  |     |
|                                                           | Наименование          | Экран рекламный1                 |     |
| 🔤 Экран 1                                                 | Типэкрана             | Область меню 🔻                   |     |
| Экран 2                                                   | Ширина                | 1920                             |     |
| 🛯 🌆 Sushi                                                 | Высота                | 1080                             |     |
| Зкран 1                                                   | X X                   | 0                                |     |
| ј Ima јукран 2<br>и Парада Укран 2                        | d Y                   | 0                                |     |
| <ul> <li>Пастроика 4</li> <li>Экран рекламный1</li> </ul> | S                     |                                  |     |

Рис. 9

### Основные свойства

«Наименование» - название экрана;

«Тип экрана» – задается (выбирается из списка) тип экрана: область меню или область рекламы;

«Ширина, Высота» – размеры экрана; (см Рис. 10)

«Х, Ү» – начало координат, от которых должен выводиться данный экран.

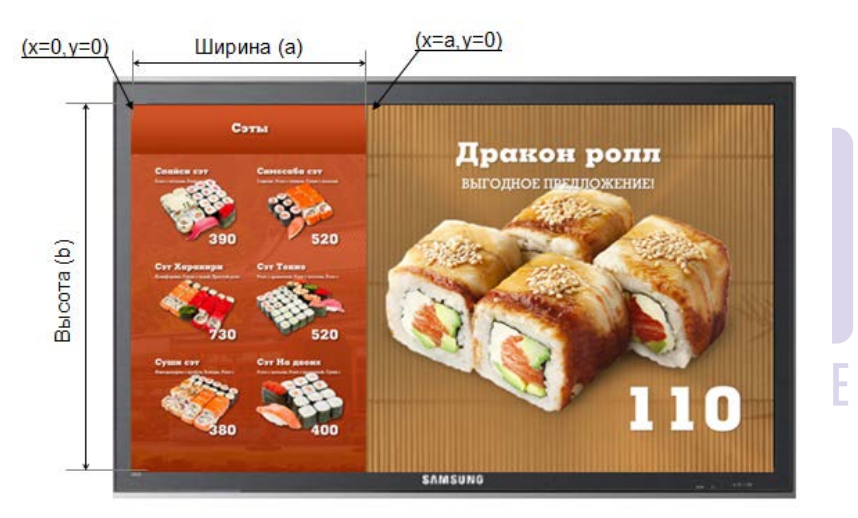

Рис. 10

## 2.3 Настройка экрана типа «область меню».

Для настройки экрана типа «область меню» нужно перейти на закладку *Настройки меню*. В средней части окна отображаются все Классификации, заведенные в справочнике *Классификации блюд*. Для настройки меню можно создать отдельную Классификацию с определенным набором категорий. (см. Рис. 11)

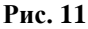

На Экран меню можно вывести блюда любой категории любой классификации блюд.

После создания новой Классификации с категориями в справочнике *Классификации* блюд, классификации и категории в окне **Настройки меню** отображаются в том порядке, в котором они были созданы. При дальнейшей работе порядок классификаций и категорий можно изменить на закладке *Настройки меню*, щелкнув по классификации или категории правой кнопкой мыши и выбрать *Переместить вверх или Переместить вниз*. (см Рис. 12) Порядок классификаций и категорий на закладке *Настройки меню* зафиксирован и будет использоваться при выводе категорий на экране.

| MDI Application - [f_&Me                                       | MDI Application - [f_&Menu8oard configuration] |                                         |                             |                                        |  |  |  |  |
|----------------------------------------------------------------|------------------------------------------------|-----------------------------------------|-----------------------------|----------------------------------------|--|--|--|--|
| File Edit Window Help MenuBoard                                |                                                |                                         |                             |                                        |  |  |  |  |
|                                                                |                                                |                                         |                             |                                        |  |  |  |  |
| 🕀 🌆 Настройка 5 экранов                                        | 🗟 Основные свойства 🥩 Настройки ме             | ню 🔛 Настройка реклам                   |                             |                                        |  |  |  |  |
| <ul> <li>Пастройка Default</li> <li>Настройка Sushi</li> </ul> | ⊡ — 2 Сервис печать<br>В — 2 Паз стивтов       | 🕘 Блюда 🗹 Свойства                      |                             |                                        |  |  |  |  |
| ⊟ - [] Настройка Wide<br>Зкран 1                               | Е                                              |                                         | Основные<br>Наименование    | Анхоусы 20r                            |  |  |  |  |
| 🗱 Экран 2                                                      | моя группа 1                                   |                                         | GUID                        | (71E91BDF-0CD7-458C-A863-2D858E1A68E8) |  |  |  |  |
|                                                                |                                                | Анчоусы 20г Алельсин-лимон<br>0,25      | Код<br>Порядок в группе     | 0                                      |  |  |  |  |
|                                                                | 3 блюда                                        |                                         | Вывадить                    | [4497]                                 |  |  |  |  |
|                                                                | Перенестить вниз                               |                                         | Название для менюборда      | [#61]                                  |  |  |  |  |
|                                                                | <                                              | Апельсиннюр Апельсиновое<br>0.25 фраппе | Описание<br>В составе блюда |                                        |  |  |  |  |
|                                                                |                                                | ( ))                                    | >                           |                                        |  |  |  |  |

Рис. 12

## Настройка свойств экранов. Основные

«Выводить» - нужно выставить, флаг если блюда данной категории должны выводится на Экране меню.

«Количество колонок» - указать количество колонок для отображения блюд, выбранной категории на экране. Для разных категорий блюд можно задавать разное количество колонок.

«Прокручивать» - выставить флаг, если все блюда выбранной категории не помещаются на экране. Если флаг будет выставлен, то в нижней части окна меню появится значок прокрутки, и блюда будут периодически меняться на экране. Если флаг не выставить, то на экране появится несколько колонок выбранной категории, так чтобы все блюда были размещены на экране. (см Рис. 13)

Ниже на Рис. 13 показаны соответствия настроек справочника "экранной форме меню".

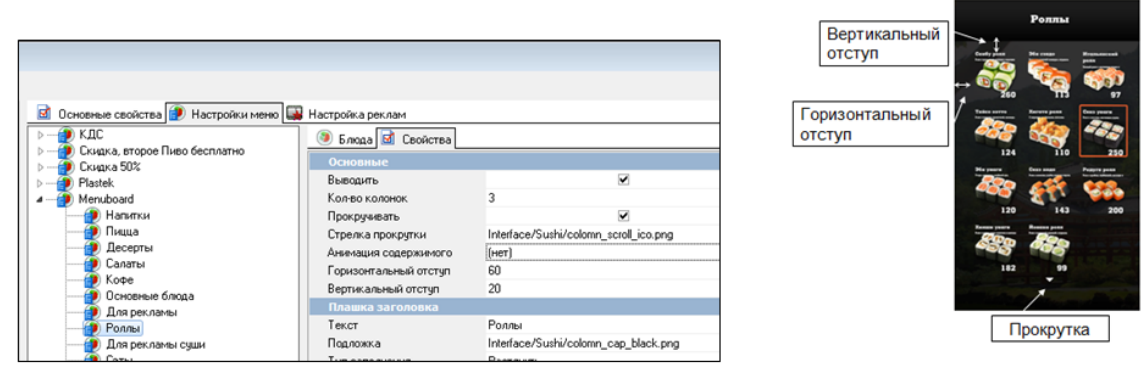

Рис. 13

Настройки графического отображения элементов (заголовок группы, группа блюд, блюда и т.п.) менюборда применяются в зависимости от выбранной «Базовой схемой оформления». Ко всем категориям блюд, по-умолчанию, применяются общие настройки, но для каждой группы блюд эти настройки можно изменить. На Рис. 14 показаны свойства соответствующие настройкам графического отображения элементов экрана: Плашка заголовка, Подложка, Плашка блюда, Выделение, Плашка цены, Составное блюдо, Плашка цены составного блюда и Плашка названия блюда. На Рис. 15 показано за какие элементы они отвечают.

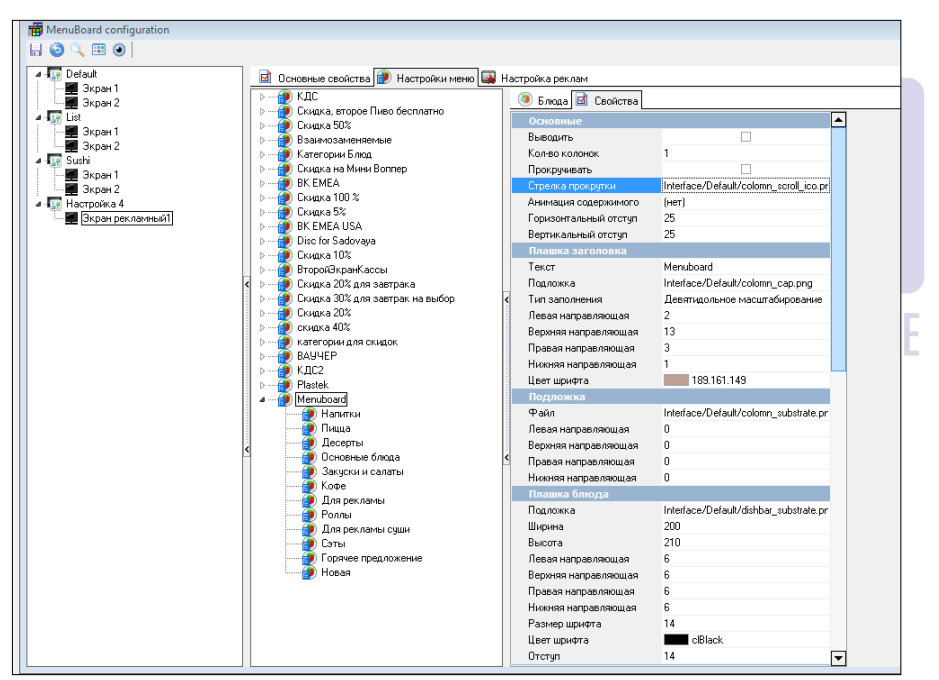

Рис. 14

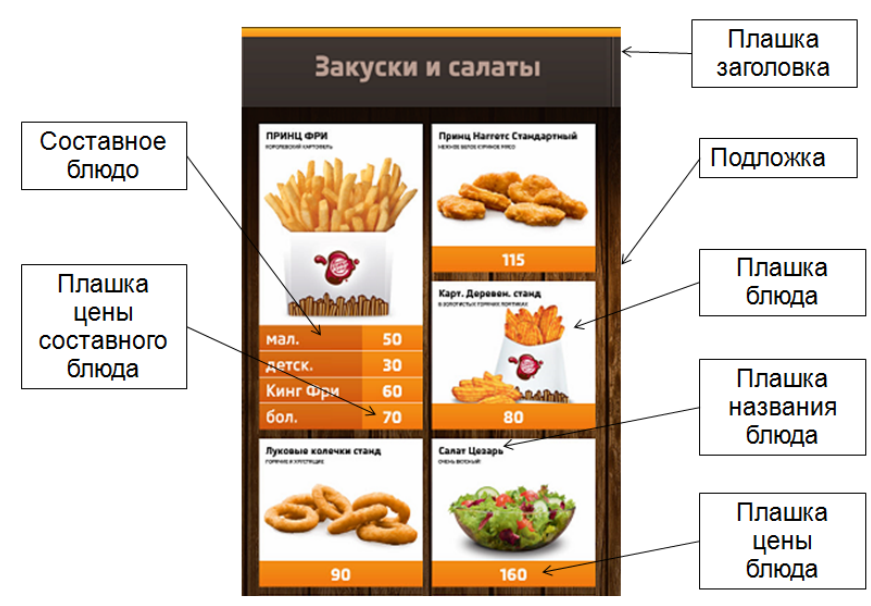

Рис. 15

## Привязка картинки к блюду.

Все картинки соответствующие блюдам должны быть расположены в папке на рабочем сервере. Путь к рабочей папке с картинками задается в Параметре *Путь к каталогу с картинками* (Настройки → Параметры → Установочные → Путь к каталогу с картинками). (см Рис. 16)

| Параметры                                                                  |   |                                   |                       |       |  |  |  |
|----------------------------------------------------------------------------|---|-----------------------------------|-----------------------|-------|--|--|--|
| Использование опций                                                        |   | 🔡 Исключения                      | параметров 🗹 Свойства |       |  |  |  |
|                                                                            |   | 🔲 Основное                        |                       |       |  |  |  |
| -🚂 Параметры работы предприятия                                            |   | Чровень дост                      | Яюбой пользователь    |       |  |  |  |
| - 🌃 Параметры работы станции                                               |   | Ископочениют                      |                       | I I F |  |  |  |
| - 🕼 Установочные                                                           |   | Параметр                          | LargeImagesPath       |       |  |  |  |
| 🖶 🏰 Весовой товар                                                          |   | THAT                              | Строковый             |       |  |  |  |
| 🗈 🏰 Лицензирование                                                         |   | Строковый                         |                       | 1     |  |  |  |
| <ul> <li>Связь с другими системами</li> <li>Сервер справочников</li> </ul> |   | <ul> <li>Дополнительно</li> </ul> |                       |       |  |  |  |
| 🖮 🚂 Языковые настройки                                                     |   | 🗷 Ограничения                     |                       |       |  |  |  |
| — 🚂 Добавлять дилера из Ral.DAT                                            |   | 🗉 Главное                         |                       |       |  |  |  |
| — 🚂 Код предприятия                                                        | < |                                   |                       | ·     |  |  |  |
| — 🚂 Начальное значение внешнего кода                                       |   |                                   |                       |       |  |  |  |
| — 🚂 Показывать лого R-Keeper                                               |   |                                   |                       |       |  |  |  |
| 🕌 Путь к каталогу с картинками                                             |   |                                   |                       |       |  |  |  |
| 🖳 🕌 Режим проверки целостности модулей                                     |   |                                   |                       |       |  |  |  |

К блюду картинка привязывается в свойствах Блюда Самообслуживание интернет заказа → Файл с большими картинками. (см Рис. 17) Для того чтобы добавить это свойства для блюд нужно включить параметр *Самообслуживание/Интернет заказы* (Настройки → Параметры → Использование опций → Самообслуживание/Интернет заказы, выставить флаг Логический).

| В Кесерет 2 станция менеджера (Ресторан: ЗТАЖ ПРО/ДЖЕКТ АТРИУМ, сервер: Сервер справочников [МО. ВКУ589]) |                                    |                                     |                                          |                                                                                            |  |  |  |
|----------------------------------------------------------------------------------------------------|------------------------------------|-------------------------------------|------------------------------------------|--------------------------------------------------------------------------------------------|--|--|--|
|                                                                                                    | Пополира 20000 П                   | или Настайи Г                       |                                          | Распирация Панени Окиа                                                                     |  |  |  |
|                                                                                                    | терсонал заказ до                  | ным Пастронки 5                     | билены Милониены Серенс                  | Гасширения помощь обно                                                                     |  |  |  |
| Toproear rpyma: 🚫 Boe 📼 🐑                                                                                 |                                    |                                     |                                          |                                                                                            |  |  |  |
| i 🖉 😋 😂 🖄 🖲 🔂 🖄 🗶 🗐 🕤                                                                                     | ) 🗟 % 🖻 🔍 🙍 .                      | 🦉 💷 •                               |                                          |                                                                                            |  |  |  |
|                                                                                                    |                                    |                                     |                                          |                                                                                            |  |  |  |
| Меню                                                                                                    |                                    |                                     |                                          |                                                                                            |  |  |  |
| E- S Bce                                                                                                  | 🔘 Блюда 🖬 Свойств                  | a                                   |                                          |                                                                                            |  |  |  |
| 🗄 🙋 Бар Проджект                                                                                          |                                    |                                     | Е Главное                                |                                                                                            |  |  |  |
| н у Детское меню                                                                                          |                                    | <b>1</b>                            | Код                                      | 221                                                                                        |  |  |  |
| - 🥭 Журнал Ереван                                                                                         | новая пицца Пицца Ал               | Пища Алла Пища                      | Внешний код                              | 105                                                                                        |  |  |  |
|                                                                                                    | ku<у> дьявола                      | Алькапоне                           | Идантирикатор                            | 1000295                                                                                    |  |  |  |
| 🕀 📂 Кальян                                                                                                |                                    |                                     | Название                                 | Пища Весенняя                                                                              |  |  |  |
| В-С Пиша                                                                                                  |                                    |                                     | Статус                                   | Активный                                                                                   |  |  |  |
| ингредиенты для пиццы                                                                                     | Пицца Пицца<br>Американо Веретариа | Пицца Пицца<br>Вегетариано Весенняя | GLIID                                    | {1993764F-151C-469D-9A8C-3AA7495A290F}                                                     |  |  |  |
| 🕀 🌔 Сезонное меню                                                                                         |                                    |                                     | Самообслуживание/Интернет-Заказы         |                                                                                            |  |  |  |
| E-12 Tecr                                                                                                 |                                    | ۲                                   | <ul> <li>Файл с большой карти</li> </ul> | INULLA/vesennyaj.jpg                                                                       |  |  |  |
| н 🥭 Японская кужня Проджект                                                                               | Пиниа Пиниа                        | Пиша                                | Рейтинг                                  | 3,00                                                                                       |  |  |  |
|                                                                                                    | Грибная Кальцон                    | в Картофель                         | <ul> <li>Рекомендованные Эле</li> </ul>  | а (Озламентов)                                                                             |  |  |  |
|                                                                                                    |                                    |                                     | Гекомендованный.                         | <ul> <li>спахиите или используите выпадающии список для доравления элемента&gt;</li> </ul> |  |  |  |
|                                                                                                    | - 🧶 🧶                              | <b>2</b>                            | цены                                     |                                                                                            |  |  |  |
|                                                                                                    | Пицца Пицца                        | Пища                                | > Понорная                               | 249.00                                                                                     |  |  |  |
|                                                                                                    | Корлеоне Маргарит                  | а Наполитано                        | Себестримость                            | [He sataro]                                                                                |  |  |  |
|                                                                                                    |                                    |                                     | Этак Атриии                              | 249.00                                                                                     |  |  |  |
|                                                                                                    |                                    |                                     | and the second second                    |                                                                                            |  |  |  |

Рис. 17

## Настройка свойств отображаемых блюд.

Для настройки свойств отображаемых блюд нужно перейти на закладку Блюда в правой части окна. (см Рис. 18) Если у категории блюд задано свойство *Выводить*, то для каждого блюда в этой группе нужно определить выводить ли блюдо на экран. Если нужно выводить все блюда, то выделяем все блюда и выставляем флаг *Выводить*.

| 77                              |                                        |                  |                |   |                        |                        |
|---------------------------------|----------------------------------------|------------------|----------------|---|------------------------|------------------------|
| MenuBoard configuration         |                                        |                  |                |   |                        |                        |
| 8 🙆 🔍 🖽 💿                       |                                        |                  |                |   |                        |                        |
| Personal Default                | 🖻 Основные свойства 😥 Настройки меню 属 | Настройка реклам |                |   |                        |                        |
| Экран 1                         | Категории Блюд                         | ^ 🕘 Блюда 📝      | Свойства       |   |                        |                        |
| 🔺 🚛 List                        | ⊳ 💓 Plastek                            |                  |                |   | Основные               |                        |
| — 🛃 Экран 1                     | A Menuboard                            |                  | ()             |   | Наименование           | Аква Минерале 0,6л б/г |
| JKpan 2                         | — Э Пицца                              |                  |                |   | Код                    | 2064                   |
| Экран 1                         | — 🗿 Десерты                            | Аква Минерале    | Пепси Кола     |   | Порядок в группе       | 0                      |
| Экран 2                         |                                        | 0,001001         | j cranu        |   | Выводить               |                        |
| <ul> <li>Настройка 4</li> </ul> | Закуски и салаты                       |                  |                |   | Выделять               | (нет)                  |
| Зкран 1                         | Дая рекламы                            |                  | <b>1</b>       |   | Название для менюборда |                        |
| •                               | Роллы                                  |                  | D              |   | Описание               |                        |
|                                 | — 🍎 Для рекламы суши                   | < Пепси Кола дет | Пепси Кола оол |   | В составе блюда        |                        |
|                                 | — 🕘 Сэты                               |                  |                | > |                        |                        |
|                                 | Горячее предложение                    |                  | <b>A</b>       |   |                        |                        |
|                                 | повая                                  |                  | <b>2</b>       |   |                        |                        |
|                                 |                                        | Чай станд        | Аква Минерале  |   |                        |                        |
|                                 |                                        |                  | 0,6n c/r       |   |                        |                        |
|                                 | c                                      |                  | _              |   |                        |                        |
|                                 |                                        | P (2)            | ()             | > |                        |                        |
|                                 |                                        |                  | -              |   |                        |                        |
|                                 |                                        | Айс Каппучино    | Айс Твист      |   |                        |                        |
|                                 |                                        |                  | ⊾луоничн       |   |                        |                        |

Рис. 18

#### Основные

«Наименование» - название блюда, заполняется автоматически, поле не редактируется;

«Код» - код блюда, поле не редактируется;

«Порядок в группе» – отображается номер по порядку блюда, поле не редактируется. Порядок отображения блюд в данном справочнике фиксирован, так же как и категорий блюд. Этот порядок применяется для отображения блюд на менюборде. Если порядок вывода блюд на экране нужно изменить, то *Блюда* можно перетащить левой кнопкой мыши на нужную позицию, или применить сортировку в группе по наименованию или по коду. (см Рис. 19)

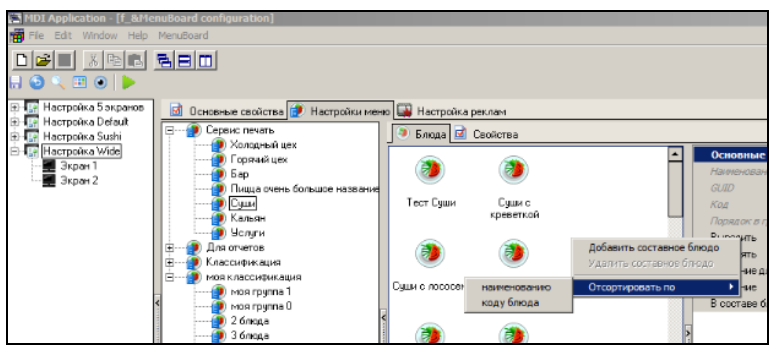

Рис. 19

«Выделять» - для любого блюда можно задать эффект анимации блюда: вращение, покачивание, увеличение, во весь экран.

«Название для менюборда» - название блюда, которое будет отображаться на менюборде. Если это название не задано, то будет выведено «Наименование».

«Описание» - комментарий к блюду, который будет выведен на экран менюборда;

«В составе блюда» - если блюдо входит в состав Составного блюда, то можно указать название этого блюда.

#### Составные блюда для menuboard.

Составное блюдо создается в окне **Блюда**, и не будет отображаться в списке блюд основного справочника Меню. Это виртуальное блюдо для менюборда. Чтобы создать это блюдо нужно щелкнуть правой кнопкой мыши в списке блюд на закладке Блюдо → *Добавить составное блюдо*. (см Рис. 20) Составное блюдо отличается от обычного блюда набором свойств: добавлено свойство «Изображение», где можно к блюду привязать отдельную картинку (картинка лежит в папке с подложками) и в свойствах блюда отсутствует поле «В составе блюда».

Составное блюдо создается в том случае, если в меню заведены отдельные блюда: Пепси лайт маленький (45 руб), Пепси лайт стандарт (55 руб) и Пепси лайт большой (65 руб), но отображать на менюборде эти блюда нужно не по отдельности, а вместе. (см Рис. 21) Для этого заведено составное блюдо ПЕПСИ ЛАЙТ, а для блюд указываются *Названия для менюборда*: мал., станд., бол.

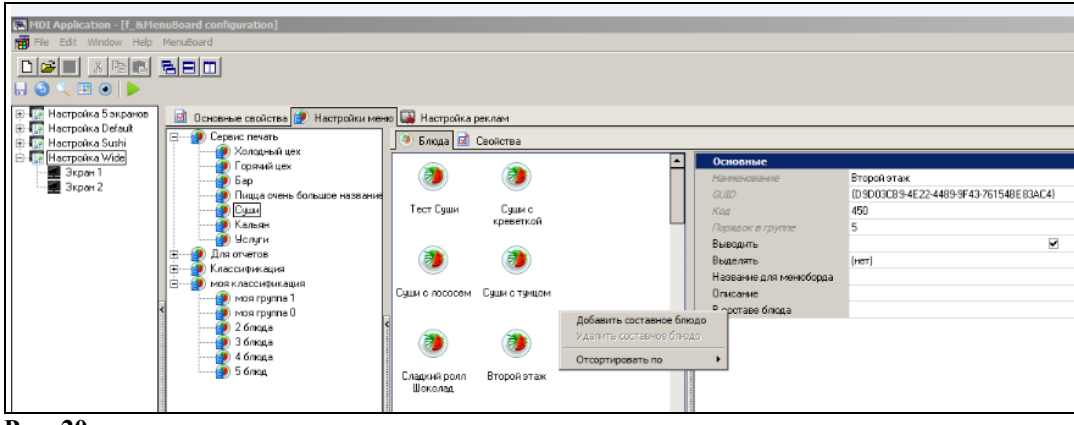

Рис. 20

| Основные блю                                | да     | Основны                              | е блюда             | Напитки                       |          |
|---------------------------------------------|--------|--------------------------------------|---------------------|-------------------------------|----------|
| Гамбургер<br>Лопробуйте наш Гамбургер       | 33     | Биг Принц XXL<br>Большое предложение | 175                 | Аква Минерале 0,6л б/г        | 45       |
| Бургер с сыром<br>Лкусный воплер с сыром    | 125    | Двойной Чизбу<br>XXL                 | <sup>prep</sup> 170 | Аква Минерале 0,6л с/г        | 45       |
| Двойной Бургер<br>двойной вкус!             | 160    | Закуски                              | и салаты            | 👺 Айс Каппучино               | 99       |
| Гриль чикен барбекю<br>приготовлен на осне! | 130    |                                      |                     | 🖥 Чай станд                   | 50       |
| Двойной Чизбургер<br>двойной сыр!           | 83     | 🤓 Салат из куриц                     | цы 175              | Айс Твист Клубничный<br>Кранч | 70       |
| Двойной Бургер с<br>сыром                   | 185    | 🍲 Принц салат                        | 135                 | мал.                          | 45       |
| Понг Чикен                                  | 255    | 🛃 Карт. Деревен.                     | станд 80            | охлажденная станд.<br>бол.    | 55<br>65 |
| 😬 Криспи Чикен                              | 85     | 🕎 Принц Фри бол                      | 70                  | мал.                          | 45       |
| Биг Принц                                   | 90     | 👮 Принц Фри дет                      | 30                  | Оклажденная станд.            | 55<br>65 |
|                                             | Описан | ие                                   | Составное бли       | одо                           |          |

Рис. 21

#### 2.4 Настройка экрана типа «область реклама».

Для настройки рекламных экранов можно выбрать один из трех типов: простая галерея, галерея-карусель (см Рис. 23) или FLV-видео. Для этого на закладке Настройка рекламы щелкнуть правой кнопкой мыши Добавить галерею. (см. Рис. 22)

Рис. 22

#### Основное

«Тип» - задается при создании рекламного модуля, поле не редактируется.

«Блюда из категории» - из списка категорий выбирается категория блюд, для которых настраивается реклама. На рекламном экране будут прокручиваться все блюда выбранной категории, не зависимо от настроек папки и самих блюд, т.о. для настройки экранов меню и экранов рекламы лучше использовать разные категории блюд.

«Файл» - если поле *Блюда из категории* не задано, то в качестве рекламы можно проигрывать файл, выбранный в этом поле;

«Подложка» - подставляется по-умолчанию в зависимости от выбранной базовой настройки, можно изменить на другую картинку.

«Эффект» - эффект для отображения блюда, выбирается из списка: пар, иней, отсутствует.

«Переход на рекламу» - эффект для смены картинки: вспышка, сверху вниз, внизу вверх и т.п.

#### Заголовок

«Текст» - если задать текст заголовка, то он подставиться вместо названия блюда;

«Размер шрифта» - размер шрифта заголовка; «Цвет шрифта» - цвет шрифта заголовка;

#### Слоган

«Текст» - если задан текст, то он подставиться вместо описания, под названием блюда;

#### Цена

«Значение» - если выставить значение цены, то это значение подставиться вместо цены блюда. На цену блюда на кассе это значение не повлияет.

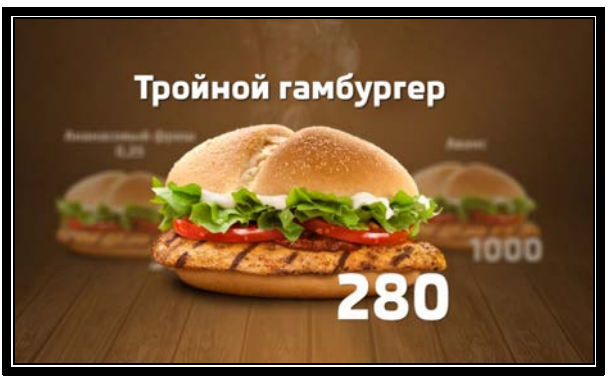

Рис. 23

При создании рекламы в виде FLV-видео, в поле файл выбирается файл видео и указывается эффект перехода на рекламу. (см. Рис. 24)

| 👻 R-Keeper 7 станция мен          | еджера - [Класси      | фикации блюд] (Р             | есторан: 0005-    | МСК, ул Шере                | метьевская         | 20, ТЦ Капит, се     | ервер: Серве  | р справочников) - | [MenuBoard configu |
|-----------------------------------|-----------------------|------------------------------|-------------------|-----------------------------|--------------------|----------------------|---------------|-------------------|--------------------|
| 📅 🔵 <u>П</u> ользователь <u>М</u> | еню П <u>е</u> рсонал | <u>З</u> аказ <u>Д</u> еньги | <u>Н</u> астройки | <u>О</u> тчеты <u>С</u> ерв | ис Рас <u>ш</u> ир | ения Помо <u>ш</u> ь | 0 <u>к</u> но |                   |                    |
| Торговая группа: 🦄 Вс             | e 🔻                   |                              |                   |                             |                    |                      |               |                   |                    |
| : 🗿 🔍 🖽 💽                         |                       |                              |                   |                             |                    |                      |               |                   |                    |
| ⊿ - 🔐 Default                     | 🖻 Основны             | е свойства 😰 На              | стройки меню      | 🙀 Настройка                 | реклам             |                      |               |                   |                    |
| Экран 2                           | <u> </u>              | <b>P</b>                     |                   |                             |                    | Основные             |               |                   |                    |
| 🛛 🚛 List                          |                       |                              |                   |                             |                    | Тип                  |               | FLV-видео         |                    |
| — 🛒 Экран 1                       |                       |                              |                   |                             |                    | Файл                 |               | ,                 |                    |
| і — 🛄 Экран 2<br>Б. 🌄 Сылы        | Реклама І             | Реклама 2                    | J                 |                             |                    | Переход на р         | екламу        | Слева направо     |                    |
| ⊳ ∎te Sushi                       |                       |                              |                   |                             |                    |                      |               |                   |                    |
|                                   |                       |                              |                   |                             |                    |                      |               |                   |                    |
|                                   |                       |                              |                   |                             |                    |                      |               |                   |                    |
|                                   |                       |                              |                   |                             |                    |                      |               |                   |                    |
|                                   |                       |                              |                   |                             |                    |                      |               |                   |                    |
|                                   |                       |                              |                   |                             |                    |                      |               |                   |                    |
|                                   |                       |                              |                   |                             |                    |                      |               |                   |                    |
|                                   |                       |                              |                   |                             |                    |                      |               |                   |                    |

Рис. 24

# 3 Справочник Menuboard using (меню-борд использование).

# 3.1 Настройка использования экранов монитора.

В данном справочнике задается правило использования менюбордов. В левой части окна, в списке ресторанов нужно выделить ресторан, для которого назначается использование менюборда. На закладке Бизне-периоды будут отображаться все «бизнес-периоды», которые заведены в системе. Для выбранного бизнес-периода из списка «Использовать настройки» указать экран монитора, который должен выводиться на менюборде. (см Рис. 25)

Рис. 25

# 3.2 Настройка бизнес периодов.

В справочнике Бизнес периоды (Настройки → Центральный офис → Бизнес периоды) нужно завести все бизнес периоды. Для этого в левой части окна щелкните правой кнопкой мыши, выберите строку Новый бизнес период. Введите название периода, статус – активный. (см Рис. 26)

| 🔄 Бизнес пер | иоды            |   |                        |                |  |
|--------------|-----------------|---|------------------------|----------------|--|
|              |                 |   | Главное                |                |  |
|              | $[\mathcal{O}]$ |   | Название               | Время завтрака |  |
| Весь день    | Время           |   | Код                    | 1              |  |
|              | завтрака        |   | Статус                 | Активный       |  |
| 5            |                 | > | Идентификатор          | 1000459        |  |
|              |                 |   |                        |                |  |
| Время ланча  |                 |   |                        |                |  |
|              |                 | > |                        |                |  |
|              |                 |   |                        |                |  |
|              |                 |   | татис:: Статис з демен | Па             |  |
|              |                 |   |                        |                |  |
|              |                 |   |                        |                |  |

Рис. 26

Далее, для бизнес периодов назначается использование, для этого откройте справочник Использование бизнес периодов (Настройки → Центральный офис → Использование бизнес периода) (см Рис. 27).

| 💮 Использование бизнес пер | иодов                                                                      |                           |              | - • •             |  |  |  |
|----------------------------|----------------------------------------------------------------------------|---------------------------|--------------|-------------------|--|--|--|
| Весь день                  | 💿 Использования 🖬 Свойства                                                 |                           |              |                   |  |  |  |
| Время завтрака             | Режим редактирования последовательности элементов Инспектор Группы Колонки |                           |              |                   |  |  |  |
|                            | Ресторан 🛛 🗛 23 Компания UCS                                               |                           | 🗏 Использова | ания              |  |  |  |
|                            |                                                                            |                           | Название     | Время ланча       |  |  |  |
|                            | Для группировки по значениям колонки                                       | перенесите ее заголовок н | Регион       |                   |  |  |  |
|                            | Зафиксировано                                                              |                           | Концепция    |                   |  |  |  |
|                            | Название 💂                                                                 | Период 🖵 Ресторан         | Ресторан     | 🛽 23 Компания UCS |  |  |  |
|                            | 🔯 Вренит завтрака                                                          | 🔼 4 утро 🔼 23 Компан      | Активен с    |                   |  |  |  |
|                            | 💿 Время ланча                                                              | д 23 Компан               | Активен по   |                   |  |  |  |
|                            |                                                                            |                           | Период       | . 12              |  |  |  |
|                            |                                                                            |                           | 🗉 Главное    |                   |  |  |  |
|                            |                                                                            |                           |              | 🛽 1 поне-четв     |  |  |  |
|                            |                                                                            |                           |              | 🔼 2 Скидка тест   |  |  |  |
|                            | <                                                                          | 2                         |              | 🛽 З Новый год     |  |  |  |
|                            |                                                                            |                           | 1            | 🔺 4 утро 9-17     |  |  |  |
|                            |                                                                            |                           |              | 🖪 5 вечер 17-03   |  |  |  |

Рис. 27

В левой части окна отображаются все созданные бизнес периоды. Для того чтобы бизнес период добавить в таблицу использования нудно щелкнуть правой кнопкой мыши по периоду в левой части окна и выбрать строку Добавить в список. Далее задать условия использования: ресторан и период. Периоды для назначения использования должны быть заведены в справочнике Периоды (Заказ -> Периоды). Также в использовании можно указать регион или концепцию.

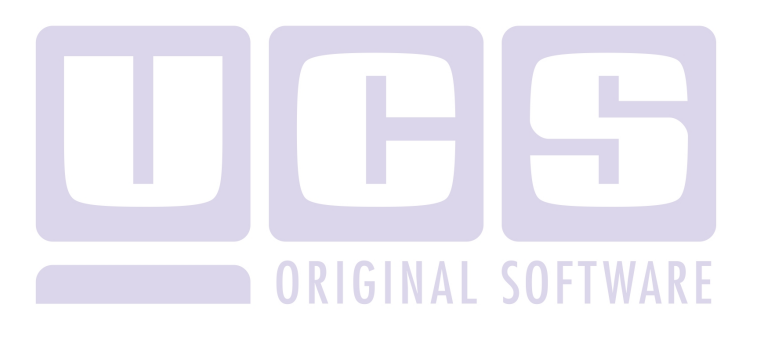